IBM SPSS Analytic Server V1

# 针对 IBM SPSS Modeler 15 的更新和扩展安装指示信息

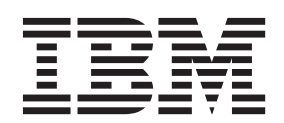

# 目录

| 针对 IBM SPSS Analytic Server 的 IBM | 安装 |   |   |   |   |   |   |   |   |  |  |   |   | . 1 |
|-----------------------------------|----|---|---|---|---|---|---|---|---|--|--|---|---|-----|
| SPSS Modeler 更新和扩展安装指示信息 . 1      | 卸载 | • | • | • | • | • | • | • | • |  |  | • | • | . 2 |
| 先决条件                              |    |   |   |   |   |   |   |   |   |  |  |   |   |     |

# 针对 IBM SPSS Analytic Server 的 IBM SPSS Modeler 更新 和扩展安装指示信息

为了使 SPSS Modeler 能够与 Analytic Server 配套使用,您需要更新 SPSS Modeler 服务器安装以及每一台 SPSS Modeler 客户机安装。

# 先决条件

以下为所需硬件和软件的最低要求:

# 服务器更新

# 操作系统

• 与 IBM<sup>®</sup> SPSS<sup>®</sup> Modeler 15 服务器的要求相同。有关详细信息,请参阅 http://www-01.ibm.com/ support/docview.wss?uid=swg27023172 上的服务器安装文档。

# 软件

• IBM SPSS Modeler 15 服务器

# 配置

• 764 兆字节 (MB) 硬盘空间可用 (服务器更新)

# 客户机更新

# 操作系统

• 与 IBM SPSS Modeler 15.0 客户机要求相同。 有关详细信息,请参阅 http://www-01.ibm.com/ support/docview.wss?uid=swg27023172 上的客户机安装文档。

# 软件

• IBM SPSS Modeler 15.0 客户机

# 配置

- 764 兆字节 (MB) 硬盘空间可用 (客户端更新)
- 4 兆字节 (MB) 硬盘空间可用 (扩展)
- 10 兆字节 (MB) 硬盘可用空间(文本挖掘更新)

# 安装

# 服务器更新

SPSS Modeler 服务器安装可能与单个 Analytic Server 安装相关联。

- 1. 安装 SPSS Modeler 服务器 V15 FP2。
  - a. 运行安装程序。
  - b. 遵循屏幕上的指示信息。
- 2. 配置 SPSS Modeler 服务器以将其与 Analytic Server 安装相关联。
  - a. 编辑主服务器安装目录的 config 子目录中的 options.cfg 文件,并添加以下行:

```
as_url, http://{AS_SERVER}:{PORT}/admin/{TENANT}
as_prompt_for_password, {Y|N}
```

as\_url Analytic Server 的 URL, 包括服务器的 IP 地址、端口以及 SPSS Modeler 服务器安装所属的 租户。

# as\_prompt\_for\_password

如果 SPSS Modeler 服务器的用户和密码与 Analytic Server 使用的相同,则指定为 N;反之则 指定为 Y。

- b. 重新启动 SPSS Modeler 服务器服务。
- 3. [可选] 如果您打算对含有 Analytic Server 数据源的流中的 R 模型进行评分,那么请安装 IBM SPSS Modeler Essentials for R。有关详细信息,请参阅 IBM SPSS Modeler Essentials for R 安装文档。

# 客户机更新

SPSS Modeler 客户机安装通过与其相关联的 SPSS Modeler 服务器安装连接到 Analytic Server。

- 注: 您必须以具有管理员权限的身份登录到计算机上。
- 1. 安装 SPSS Modeler 客户机 V15 FP2。

# Windows XP

- a. 双击安装程序文件。
- b. 遵循显示在屏幕上的指示信息。

#### Windows Vista 或 Windows 7

- a. 右键单击安装程序文件, 然后选择以管理员身份运行。
- b. 遵循屏幕上的指示信息。
- 2. 将 Analytic Server 的扩展功能安装到 SPSS Modeler 客户机。

### Windows XP

- a. 双击安装程序文件。
- b. 遵循显示在屏幕上的指示信息。

# Windows Vista 或 Windows 7

- a. 右键单击安装程序文件, 然后选择以管理员身份运行。
- b. 遵循屏幕上的指示信息。
- 3. [可选] 如果您打算对含有 Analytic Server 数据源的"文本"模型进行评分,那么请安装"文本挖掘"的更新。
  - a. 备份 SPSS Modeler 安装文件夹的 \ext 子文件夹。
  - b. 从压缩文件归档中抽取文件。
  - c. 将抽取出的文件复制到 SPSS Modeler 安装文件夹的 \ext 字文件夹中。

# 卸载

# 服务器更新

在 Windows 上:

- 1. 使用 Windows 控制面板来移除 IBM SPSS Modeler 服务器 15.0 FP2。
- 2. 除非您要立即重新安装修订包,否则我们建议您完全卸载 SPSS Modeler。有关详细信息,请参阅 http:// www-01.ibm.com/support/docview.wss?uid=swg27023172 上的服务器安装文档。

在 UNIX 上:

1. 请遵循 http://www-01.ibm.com/support/docview.wss?uid=swg27023172 上相应的服务器安装文档卸载 SPSS Modeler。

# 客户机更新

要完全卸载的项目如下:

- 1. 文本挖掘更新: 完全卸载然后再重新安装"文本分析"选项。
- 2. 客户机扩展: 使用 Windows 控制面板来移除 IBM SPSS Analytic Server 的 IBM SPSS Modeler 15.0 客 户机扩展。
- 3. 客户机更新: 使用 Windows 控制面板来移除 IBM SPSS Modeler 客户机 15.0 FP2。
- 4. 除非您要立即重新安装修订包,否则我们建议您完全卸载 SPSS Modeler。有关详细信息,请参阅 http://www-01.ibm.com/support/docview.wss?uid=swg27023172 上相应的的安装文档。

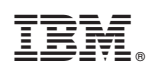

Printed in China